July 2020

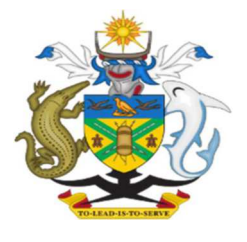

# MINISTRY OF FORESTY AND RESEARCH HIGH CONSERVATION VALUE AREA SPECIFICATION AND MANAGEMENT MANUAL

Version: 1.2

## HCV 1-3 probability maps: Methodology in Solomon Island

## 1. Overview

This report provides indicators and the methodology for developing HCV 1, HCV 2, HCV 3 probability maps. Proposed places where these HCVs may exist are separately identified by using each indicators mentioned later. A proposed methodology is also provided for how the HCV 1-3 maps can be overlaid to produce an HCV 1–3 probability map. These draft indicators are based on the existing RSPO document: HCV 1-3 probability maps: methodology and consultation (HCV\_SH\_7\_mapping\_methods.pdf).

The basic steps for developing the maps are as follows:

- 1. Define indicators for HCV 1-3
- 2. Collect data
- 3. Develop draft probability maps for HCV 1-3, and conduct accuracy testing
- 4. Refine probability maps for HCV 1-3
- 5. Combine HCV 1, 2 and 3 maps into draft combined HCV 1-3 probability map
- 6. Final revision of all maps. Final outputs will be a methods document and shapefile/raster maps of: HCV 1-3 probability

## 2. Methodology

## Indicators

Firstly, indicators are set up and converted to each Indicator Map, then these maps are merged into the Probability Maps for each HCV.

## Probability of HCV 1 presence

- 1. The presence of a recognized biodiversity priority area
- 2. A designation by national authorities, or by reputable conservation organizations
- 3. The presence of natural habitat in good condition

## Probability of HCV 2 presence

- 1. Existing landscape-level designations (e.g. Ramsar sites, National parks, Sanctuaries, etc.)
- 2. Areas with low levels of overall disturbance and high connectivity
- 3. Large, undisturbed landscape-level (Intact Forest Landscapes) forests comes from the World Resources Institute
- 4. Other forests matching criteria (with an area of at least 5000 km<sup>2</sup> etc.)

## Probability of HCV 3 presence

- 1. In regions where many natural ecosystems or habitats have been eliminated, and others have been heavily impacted by development, remaining natural ecosystems of reasonable quality are likely to be HCV 3.
- 2. Where ecosystem proxies indicate the presence of RTE ecosystems, even if these are inaccessible or have not been confirmed on the ground.

## Dataset

## High probability of HCV 1-3 presence

| Natural Forest Patched >=1,000ha (plus an additional 50m buffer) | Hansen Treecover                |
|------------------------------------------------------------------|---------------------------------|
|                                                                  | Hansen Lossyear                 |
|                                                                  | Create treecover2018 from above |
|                                                                  | data                            |
| Protected Areas (plus a 50m buffer)                              | World Database on Protected     |
|                                                                  | Areas(WDPA)                     |
|                                                                  |                                 |
| Intact Forest Landscape (IFL) (plus a 50m buffer)                | Intact Forest Landscape         |
|                                                                  |                                 |
|                                                                  |                                 |

## Medium probability of HCV 1-3 presence

| 50m to 500m buffer around natural forest patches $>1,000$ ha | Treecover2018                |
|--------------------------------------------------------------|------------------------------|
|                                                              |                              |
|                                                              |                              |
|                                                              |                              |
|                                                              |                              |
| Swamp ecosystems                                             | TROP-                        |
|                                                              | SUBTROP_WetlandV2_2016_CIFOR |
| 50m to 1km buffer around PAs                                 | World Database on Protected  |
|                                                              | Areas(WDPA)                  |
| 50m to 1km buffer around IFLs                                | Intact Forest Landscape      |
| Natural forest patches of 50-1,000ha                         | Treecover2018                |
|                                                              |                              |

## Low probability of HCV 1-3 presence

| All remaining areas, consisting of existing agriculture,                       | Remaining areas |
|--------------------------------------------------------------------------------|-----------------|
| scrubland/degraded natural areas and natural forest patches ${	extsf{<}50}$ ha |                 |

#### Methods

High probability of HCV1-3 presence

#### **Treecover2018 creation**

1. Open Hansen Treecover map and merge these.

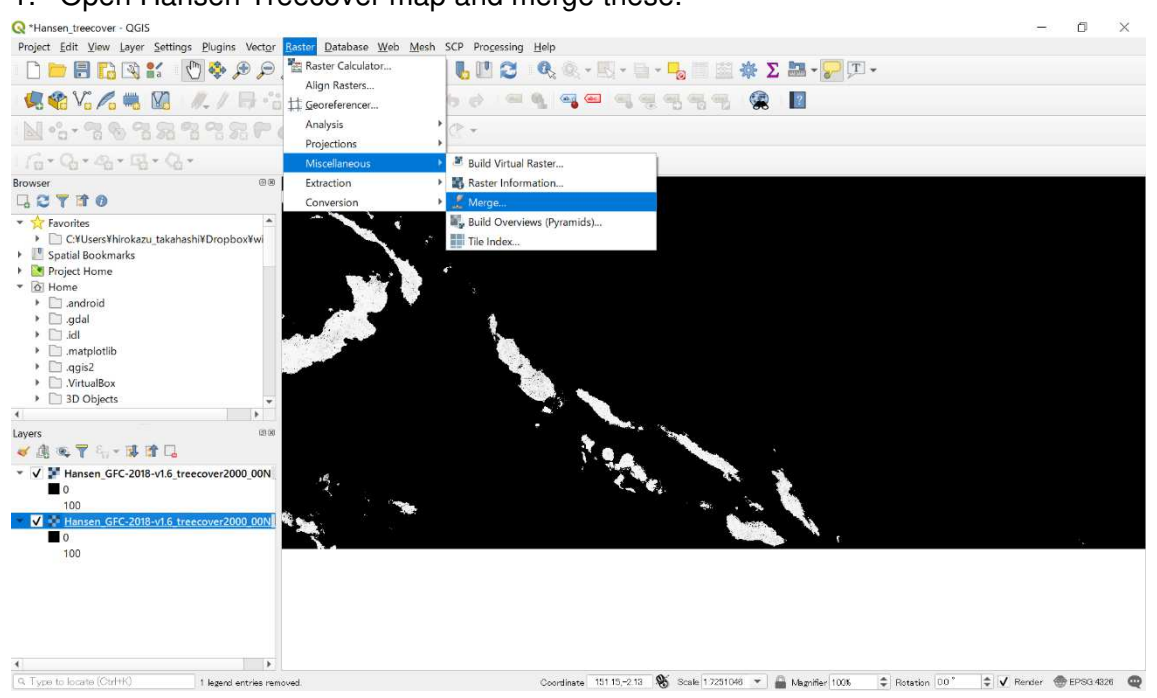

#### Parameter are like below

| 🔇 Merge                                                             |                            | ×          |
|---------------------------------------------------------------------|----------------------------|------------|
| Parameters Log                                                      |                            |            |
| Input layers                                                        |                            |            |
| 2 elements selected                                                 |                            |            |
| Grab pseudocolor table from first layer                             |                            |            |
| Place each input file into a separate band                          | d                          |            |
| Output data type                                                    |                            |            |
| UInt16                                                              |                            | •          |
| <ul> <li>Advanced parameters</li> <li>Merged</li> </ul>             |                            |            |
| 里/SI/現地研修資料/trainin_FEB/SI_HCV/m                                    | xd/data/treecover2000_merg | e.tif ···· |
| ✔ Open output file after running algorithm<br>GDAL/OGR console call |                            | •          |
|                                                                     |                            |            |
| U70                                                                 |                            | Cancel     |
| Dur an Patala Darana                                                |                            | 1 111      |

• When you fail merge, use temporal file and save.

Merge Lossyear as well

2. Clip out Treecove2000 with Lossyear

Reclass Lossyear to (0,1)

\*Make sure to open with QGIS with GRASS

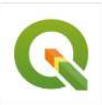

QGIS Desktop 3.10.2 with GRASS 7.8.2

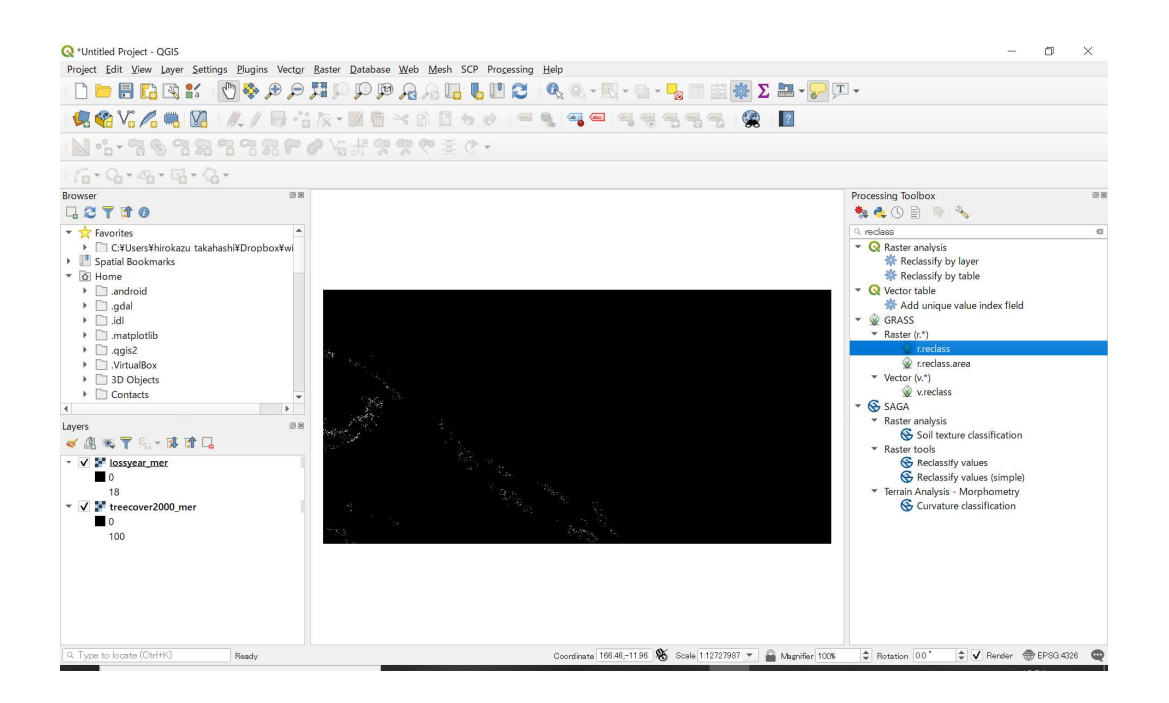

Reclass rules text 0 = 1 1 thru 18 = 0

Make this as a temporary file

| 🝳 r.reclass                                         |     | ×                                                           |
|-----------------------------------------------------|-----|-------------------------------------------------------------|
| Parameters Log                                      |     | r.reclass                                                   |
| Input raster layer                                  |     | Creates a new map layer whose                               |
| Version [EPSG:4326]                                 | •   | category values are based upon<br>a reclassification of the |
| File containing reclass rules [optional]            |     | categories in an existing raster                            |
|                                                     |     | пар ауы.                                                    |
| Reclass rules text (if rule file not used) [options | al] |                                                             |
| 0 - 1<br>1 thru 18 = 0                              |     |                                                             |
| Advanced parameters                                 |     |                                                             |
| Reclassified                                        |     |                                                             |
| [Save to temporary file]                            |     |                                                             |
| V Open output file after running algorithm          |     |                                                             |
|                                                     |     |                                                             |
|                                                     | 0%  | Cancel                                                      |
| Run as Batch Process…                               |     | Run Close Help                                              |
|                                                     |     | 199                                                         |

#### 3. Calculate treecover2018

#### Open Raster calculator

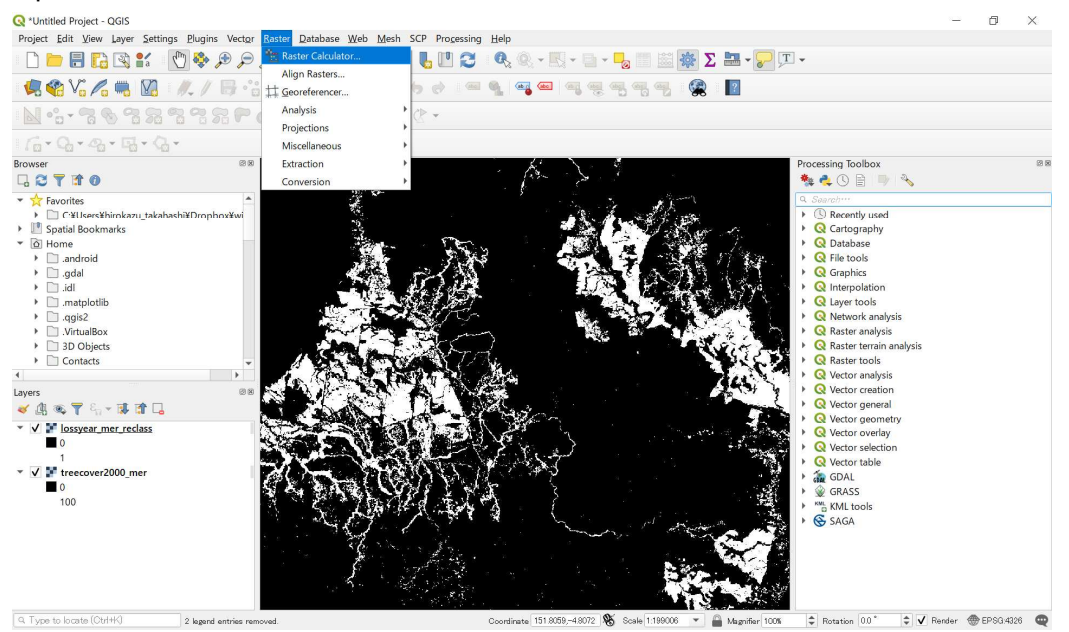

Parameters are like a right image treecover2000\*lossyear =treecover2018 (the end of 2018)

| lossyear | _mer_reclas   | s@1      | O utput la | yer             |         | əta   | a¥treeco | ver2018   | Ø  |    |
|----------|---------------|----------|------------|-----------------|---------|-------|----------|-----------|----|----|
| treecove | er2000_mer    | @1       | Output fo  | rmat            |         | G     | ∞TIFF    |           |    | ٣  |
|          |               |          | Selected   | l Layer E       | ×tent   |       |          |           |    |    |
|          |               |          | X min      | X min 150.00000 |         | X max |          | 170.00000 |    | \$ |
|          |               |          | Y min      | -10.000         | 00      | Y max |          | 0.00000   |    | \$ |
|          |               |          | Columns    | 80000           |         | *     | Rows     | 40000     |    | ÷  |
|          |               |          | O utput C  | RS              |         | EF    | PSG:432  | 6 – WGS   | ¥  | #  |
|          |               |          | 🗸 Add r    | esult to p      | project |       |          |           |    |    |
| Operato  | ors           |          |            |                 |         |       |          |           |    |    |
| +        | *             | sqrt     | cos        | sin             | te      | n     | lo       | g10       | (  |    |
| -        | /             | ^        | acos       | asin            | at      | tan   |          | In        | )  |    |
| <        | $\rightarrow$ | =        | i=         | <=              | >       | =     | A        | ND        | OF | ₹  |
| abs      | min           | max      |            |                 |         |       |          |           |    |    |
| aster Ca | Iculator E    | pression |            |                 |         |       |          |           |    |    |
| treeco   | ver2000       | mer@1" * | "lossvear  | mer r           | eclas   | 6     | 1.1      |           |    |    |
| 010000   | VC12000_      | MCLCL    | roopicar   |                 | 00101   |       |          |           |    |    |
|          |               |          |            |                 |         |       |          |           |    |    |
|          |               |          |            |                 |         |       |          |           |    |    |

Reclass treecover2018 to (0,1) Percentage indicates crown cover rate. Classify this like below 0-89% =0 90-100=1

| Save this as: |         |
|---------------|---------|
| Treecover2018 | reclass |

| Parameters Log                                                                                                    |   | r.reclass                                                   |
|----------------------------------------------------------------------------------------------------|---|-------------------------------------------------------------|
| nput raster layer                                                                                                    |   | Creates a new map layer whose                               |
| ₽ treecover2018 [EPSG:4326]                                                                                                    | • | category values are based upon<br>a reclassification of the |
| File containing reclass rules [optional]                                                                                                    |   | categories in an existing raster                            |
|                                                                                                    |   | map rayor.                                                  |
| Reclass rules text (if rule file not used) [optional]                                                                                               |   |                                                             |
| 30 thru 100 =1                                                                                                    |   |                                                             |
|                                                                                                    |   |                                                             |
| Advanced parameters                                                                                                    |   |                                                             |
| <ul> <li>Advanced parameters</li> <li>Reclassified</li> </ul>                                                                                       |   |                                                             |
| <ul> <li>Advanced parameters</li> <li>Reclassified</li> <li>[Save to temporary file]</li> </ul>                                                     |   |                                                             |
| <ul> <li>Advanced parameters</li> <li>Reclassified</li> <li>[Save to temporary file]</li> <li>✓ Open output file after running algorithm</li> </ul> |   |                                                             |
| <ul> <li>Advanced parameters</li> <li>Reclassified</li> <li>[Save to temporary file]</li> <li>✓ Open output file after running algorithm</li> </ul> |   | Cancel                                                      |

\*From now on, it is better to clip raster to each province to avoid processing into failure.

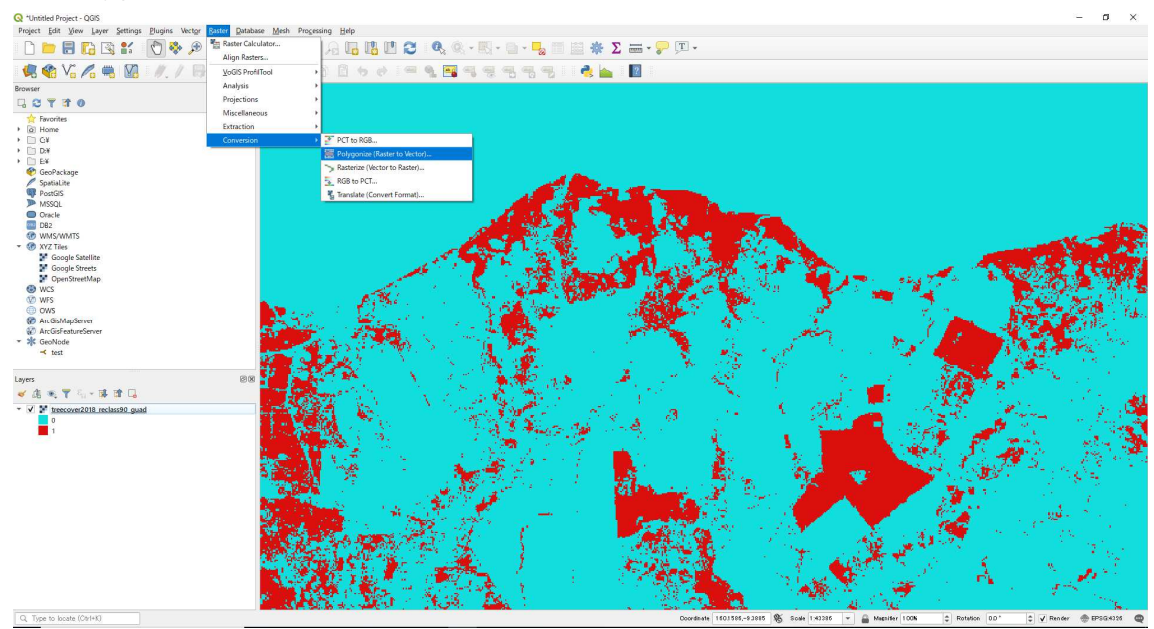

4. Polygonize trecover2018\_reclass.

\*It takes time so that it is preferable to leave processing overnight.

After this, Dissolve with DN(1, 0) 1 = 90% and over, 0 = under 90% If geometery error occur when you process, Use "Fix geometries" or "generate 0m buffer"to fix

| Parameters Log                                                     |   |            |
|--------------------------------------------------------------------|---|------------|
| Input layer                                                        |   |            |
|                                                                    |   | • [        |
| Band number                                                        |   |            |
|                                                                    |   |            |
| Name of the field to create                                        |   |            |
| DN                                                                 |   |            |
| Use 8-connectedness                                                |   |            |
| Vectorized                                                         |   |            |
| [Save to temporary file]                                           |   |            |
| 3DAL/OGR console call                                              |   |            |
| GDAL/VGR console call<br>Invalid value for parameter "Input layer" |   |            |
| GDAL/OGR console call<br>Invalid value for parameter 'Input layer' | 4 | <br>Cancel |

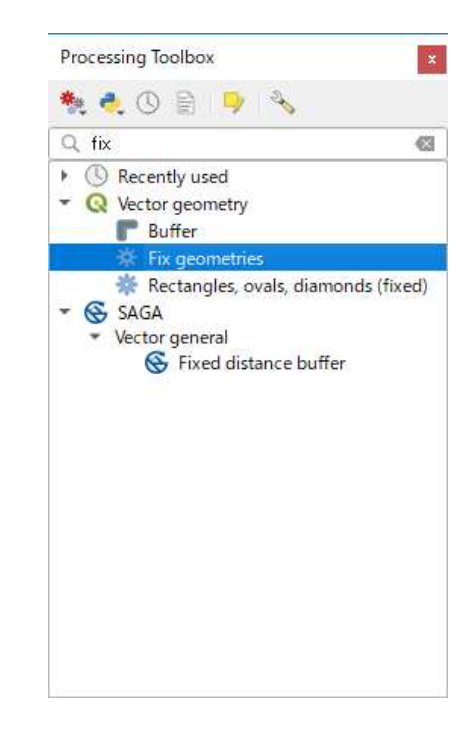

Then, select DN=1 from polygonized treecover2018\_reclass by filter.

|           |             |          |      |       | - 16 |           |             |  |        |     |
|-----------|-------------|----------|------|-------|------|-----------|-------------|--|--------|-----|
| N         |             |          |      |       |      | Q. Search |             |  |        |     |
|           |             |          |      |       |      | 0<br>1    |             |  |        |     |
|           |             |          |      |       |      |           |             |  |        |     |
|           |             |          |      |       |      | s         | iample      |  |        | All |
|           |             |          |      |       |      | Use unfil | tered layer |  |        |     |
| Operators | (           |          |      |       |      |           |             |  |        |     |
| =         |             | <        | >    | LIKE  |      | ж         | IN          |  | NOT IN |     |
| <=        |             | >=       | 1    | ILIKE |      | AND       | OR          |  | NOT    |     |
| rider spe | cific filte | r expres | sion |       |      |           |             |  |        |     |
| "DN" = :  | 1           |          |      |       |      |           |             |  |        |     |
|           |             |          |      |       |      |           |             |  |        |     |
|           |             |          |      |       |      |           |             |  |        |     |
|           |             |          |      |       |      |           |             |  |        |     |
|           |             |          |      |       |      |           |             |  |        |     |
|           |             |          |      |       |      |           |             |  |        |     |

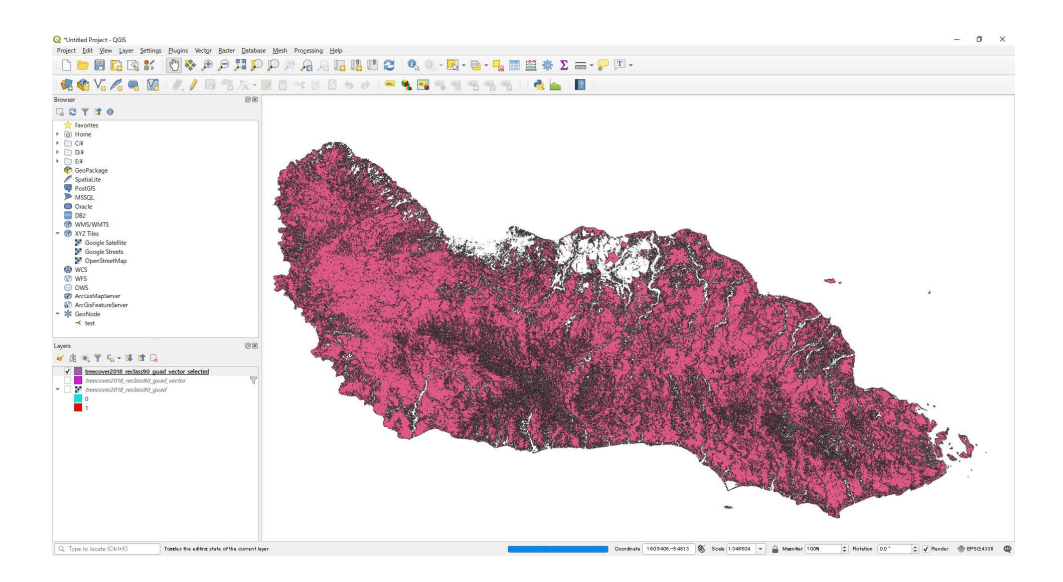

## Change the coordinate system to UTM57S

| Field Calculator                                                                                                    |                                                                                                    |                                                                                                    |
|----------------------------------------------------------------------------------------------------|----------------------------------------------------------------------------------------------------|----------------------------------------------------------------------------------------------------|
| Only update 0 selected features C Create a ne <del>w</del> field                                                                                                    | Update existing field                                                                                                    |                                                                                                    |
| Create virtual field<br>Iutput field name area<br>Iutput field type Whole number (integer) -<br>Iutput field length 10 + Precision 3 +<br>Expression Function Editor |                                                                                                    |                                                                                                    |
| = + - / * ^    ( ) ¥n'<br>\$area                                                                                                    | Q. Search····     Show Help       > Fields and Values     •       > Files and Paths     •       > Fuzzy Matching     •       > General     •       • Geometry     angle_at_vertex       sarea     area       azimuth     boundary       bounds     bounds       bounds, height     bounds_width       buffer     buffer       buffer     buffer | function Sarea         Returns the area of the current feature.         The area calculated by this function         respects both the current project's ellipsoid setting and area unit settings.         For example, if an ellipsoid has been set for the project then the calculated area will be ellipsoidal, and if no ellipsoid is set then the calculated area will be planimetric.         Sarea         Examples |
| Output preview: 759.573994390916                                                                                                    | closest_point                                                                                                    | k OK, edit mode will automatically be turned on.                                                                                                    |

Calculate area with field calculator

|                                     |          | Sar                  | nple | AI     |  |
|-------------------------------------|----------|----------------------|------|--------|--|
|                                     |          | Use unfiltered layer |      |        |  |
| ▼ Operators                         |          |                      |      |        |  |
| = ( ( )                             | > ] LIKE | ) <b>%</b> (         | IN   | NOT IN |  |
|                                     | != ILIKE | AND                  | OR   | NOT    |  |
| Provider specific filter expression |          |                      |      |        |  |
| "ares2" >= 10000000                 |          |                      |      |        |  |

Then Select area >=1000ha using filter>Query Builder

And save this as "treecover2018\_reclass\_selected1000ha"

5. Generate 50m buffer with "Buffer"

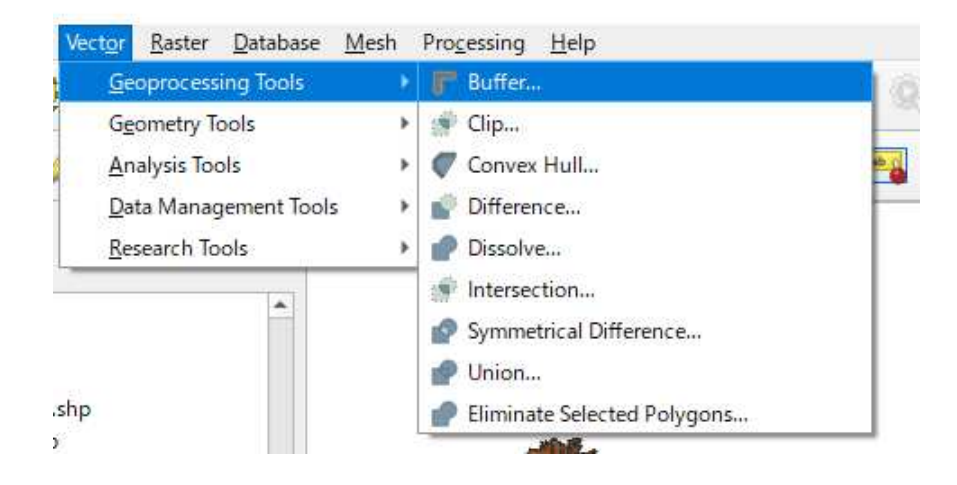

Parameters are below:

| Parameters Log                      |                                | , | Buffer                            |
|-------------------------------------|--------------------------------|---|-----------------------------------|
| Input layer                         |                                | * | This algorithm                    |
| treecover2018_guad_rels_fix_slct_ut | tm_1000ha [EPSG:32757] 🛛 👻 🛄 🧔 |   | computes a buffer area for        |
| Selected features only              |                                |   | all the features                  |
| Distance                            |                                |   | using a fixed or                  |
| 50.000000                           | 🖾 🗢 meters 💌 🗲                 |   | dynamic<br>distance.              |
| Segments                            |                                |   | The segments                      |
| 5                                   | \$                             |   | controls the                      |
| End cap style                       |                                |   | number of line<br>segments to use |
| Round                               | •                              |   | to approximate a                  |
| Join style                          |                                |   | when creating                     |
| Round                               | -                              |   | The and one                       |
| Miter limit                         |                                |   | style parameter                   |
| 2.000000                            | \$                             | • | controls how line<br>endings are  |
|                                     |                                |   | 1                                 |
|                                     | 01                             |   |                                   |

6. Open IFL and guad\_admin. Clip out IFL by Guadalcanal area

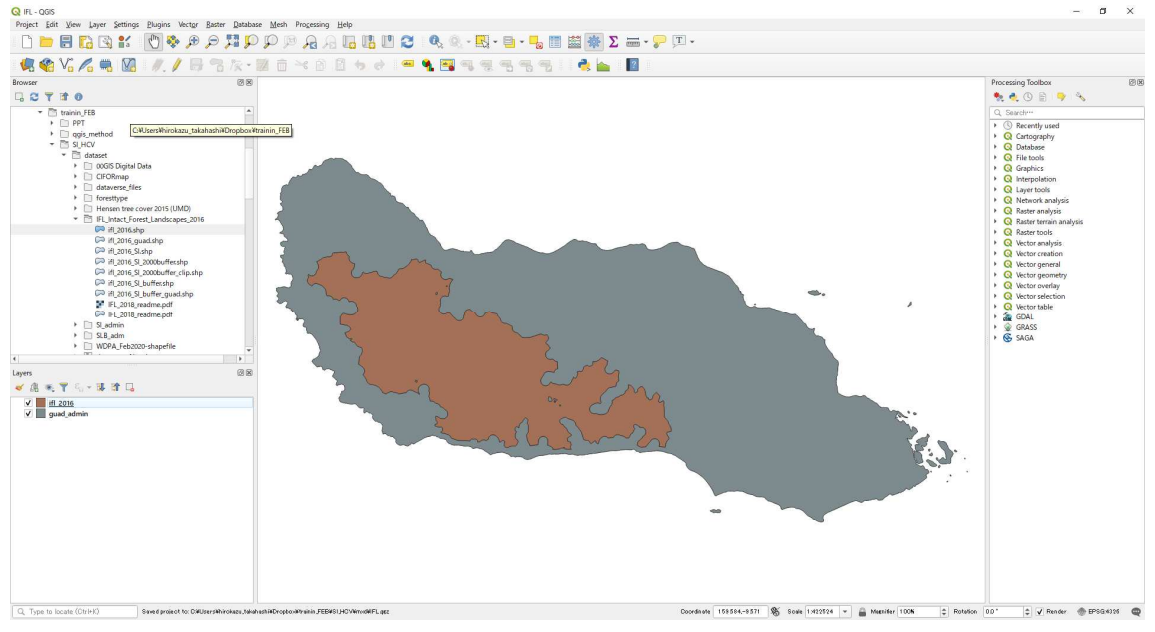

Save file with UTM57S

7. Change project coordination to UTM57S

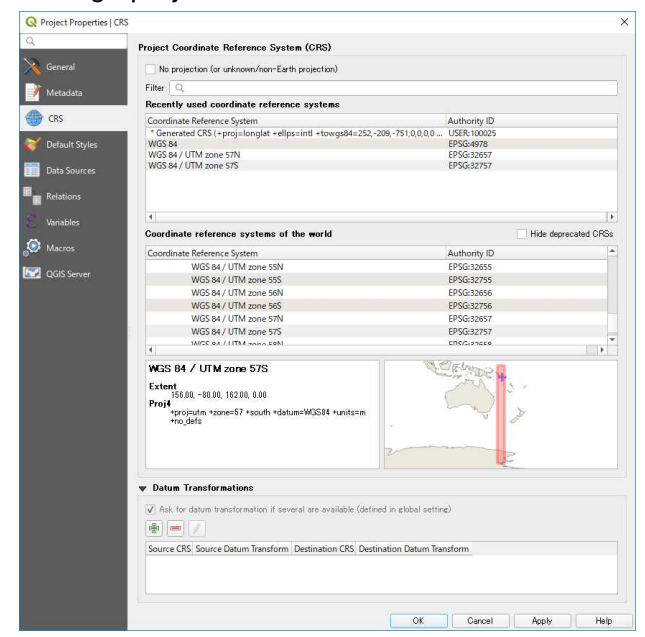

- 8. Generate 50m buffer
- 9. Generate 50m buffer with PA in same way

10. Merge "treecover2018\_reclass\_selected1000ha" and IFL and WP as High area.

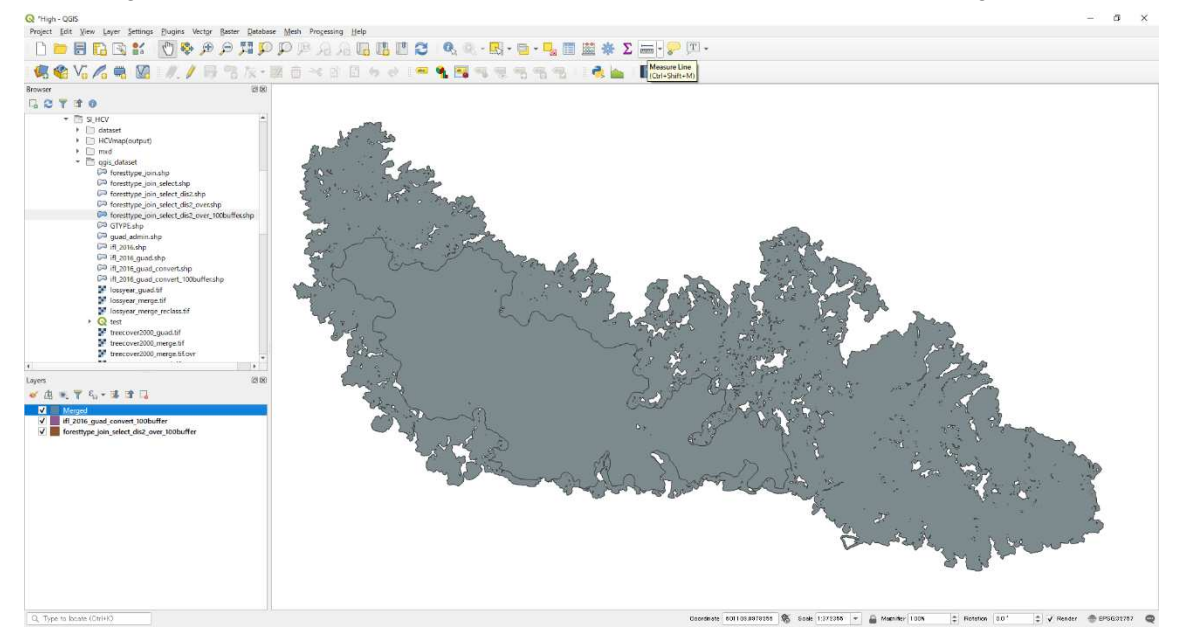

| FTYPE       STATUS       high_ALUE       IFL_ID       AREA_HA       layer       path         1       FT2M       S       1       foresttype_join       CHUsersWhiroka         Field Calculator         Only update & selected features         Create a new field       Update existing field         Introduct field name       dis         tigt       field         tigt       Whole number (integer) ~         tigt       forestryme_introduction         xpression       Function Editor         =       +         #       #         Solar and Time       Show Help         group aggregates       Arrays         Aggregates       Arrays         Conditionals       Conversions         Date and Time       Files and Paths         Files and Paths       Files and Paths         Files and Paths       Files and Paths         Files and Paths       Files and Paths         Files and Paths       Pateros         Mapta       Operators         Mapta       Operators         Rasters       Pateros         Rasters       Pateros         Rasters       Pateros         <                                                                                                    | abo FTY          | PE 👻 =       | 3               |                                         |                                                                                                    |         | ▼ Update All    | Update Selected |  |
|----------------------------------------------------------------------------------------------------|------------------|--------------|-----------------|-----------------------------------------|----------------------------------------------------------------------------------------------------|---------|-----------------|-----------------|--|
| 1 FIZM S 1 foresttype_jon CHUsersWhiroka   Field Calculator   Only update 0 selected features    Create a new field   Update existing field totat field name dis tput field name (integer) ~ tput field length 10 + Precision 3 + Function Editor   = + - / * 11 ( ) Ym   Search*** Show Help group aggregates Aggregates Aggregates Contains functions which aggregate Contains functions which aggregate Fields and Values Fields and Values Fields and Values Fields and Values Fields and Values Fields and Values Fields and Values Fields and Values Fields and Values Fields and Values Fields and Values Fields and Values Fields and Values Fields and Attributes Operators Rasters Rasters                                                                                                    | F                | TYPE         | STATUS          | high_ALUE                               | IFL_ID                                                                                                    | AREA_HA | layer           | path            |  |
| Field Calculator  Only update & selected features  Create a new field  Create virtual field  rput field name dis  rput field name dis  rput field length  field  xpression  Function Editor  = + - / * 1   ( ) Ym                                                                                                    | 1 FT2M           |              | S               | 1                                       |                                                                                                    |         | foresttype_join | C:¥Users¥hiroka |  |
| Only update & selected features  Create a new field  Create virtual field  create virtual field  create virtual field  tput field name dis  tput field length  fill () \\                                                                                                    | Field Calculat   | or           |                 |                                         |                                                                                                    |         |                 |                 |  |
| Create a new field     Update existing field       Create virtual field     Image: Create virtual field       Aput field name     dis       Aput field length     Image: Create virtual field       xpression     Function Editor       = + - / * Mil ( ) Ym     Search***       Show Help     group aggregates       Aggregates     Arays       Conditionals     Conversions       > Date and Time     Files and Paths       > Files and Paths     Files and Paths       > Files and Paths     Seneral       > General     General       > General     General       > General     General       > General     General       > General     General       > Rasters     Rasters       > Rasters     Rasters       > Rasters     Rasters       > Rasters     Rasters                                                                                                    | Only update 0    | selected fea | atures          |                                         |                                                                                                    |         |                 |                 |  |
| Create virtual field<br>tput field name dis<br>tput field length 10 \$ Precision 3 \$<br>tput field length 10 \$ Precision 3 \$<br>xpression Function Editor<br>= + - / * 11 ( ) ¥m' Show Help group aggregate:<br>Aggregates<br>Aggregates<br>Aggregates<br>Contains functions which aggregate<br>Contains functions which aggregate<br>Contains functions which aggregate<br>Conversions<br>Conversions<br>Date and Time<br>Fields and Values<br>Fields and Values<br>Fields and Values<br>Fields and Paths<br>Fields and Paths<br>Fields and Paths<br>Fields and Paths<br>Fields and Values<br>Fields and Values | Greate a ne      | w field      |                 | Upda                                    | nte existing field                                                                                                    |         |                 |                 |  |
| tput field name dis tput field type Whole number (integer) tput field length 10 Precision 3 tput tput field length 10 Precision 3 tput tput field and tput tput tput tput tput tput tput tpu                                                                                                    | Create virtua    | l field      |                 |                                         |                                                                                                    |         |                 |                 |  |
| Aput field type Whole number (integer)  tiput field length I  precision  ixpression Function Editor  = + - / * II () Ym Aggregates Aggregates Aggregates Aggregates Aggregates Contains functions which aggregate Aggregates Contains functions which aggregate Contains functions Conversions Conversions Conversions Files and Paths Files and Paths Files a                                                                                                    | utput field nam  | e dis        |                 |                                         |                                                                                                    |         |                 |                 |  |
| tput field length       10       Precision       3       1         xpression       Function Editor       Image: Show Help       group aggregate:         = + - / * "II()) "Image: Show number       Aggregates       Aggregates         > Aggregates       Arays       Conditionals         > Conditionals       Conversions       Conversions         > Date and Time       Files and Paths       Files and Paths         > Files and Paths       Files and Paths       Geometry         > Maps       Maph       Operators         > Rasters       Rasters       Rasters         > Record and Attributes       Rasters       Rasters                                                                                                    | itput field type | Whole n      | umber (integer) | •                                       |                                                                                                    |         |                 |                 |  |
| Expression       Function Editor         = + - / * 1    ( ) Ym       Search***         row_number       Arrays         > Color       Conditionals         > Contersions       Date and Time         > Filed and Values       Files and Paths         > Files and Paths       Filez and Paths         > General       General         > General       General         > General       General         > Operators       Napts         > Rasters       Rasters         > Record and Attributes       Rasters                                                                                                    | utput field leng | th 10 ;      | C Precision 3   | 0                                       |                                                                                                    |         |                 |                 |  |
|                                                                                                    |                  |              |                 | + 0 0 0 0 0 0 0 0 0 0 0 0 0 0 0 0 0 0 0 | onditionals<br>onversions<br>ate and Time<br>elds and Values<br>les and Paths<br>zzy Matching<br>eneral<br>cometry<br>ap Layers<br>aps<br>aps<br>ath<br>perators<br>osters<br>eccord and Attributes |         |                 |                 |  |

11. Open Field Calculator and add field. Parameters are like below:

12. Dissolve with number 1

## Medium probability of HCV1-3 presence

- 1. Open generated "treecover2018\_reclass\_selected1000ha"
- 2. Create 500m buffer and save this.
- 3. Select "code20: mangrove area" from WetlandV2
- 4. Select over 50ha to 1000ha area using original "treecover2018\_reclass"
- 5. Create 1km buffer with IFL and PA
- 6. Merge and Dissolve these area with number 2

### Probability of HCV1-3 presence

- 1. Put attribute number 3 on admin boundary (as Low)
- 2. Union High and Medium and admin boundary (as Low)
- 3. Clip out this map with admin boundary
- 4. Color Map with number 1(High), 2(Medium), 3(Low)